Albo Nazionale Gestori Ambientali

Sezione Provinciale di Bolzano

Informazioni sull'istanza telematica di

# **Iscrizione in categoria 2-bis**

trasporto dei propri rifiuti non pericolosi e

dei propri rifiuti pericolosi fino a 30 kg/litri al giorno

Versione: gennaio 2025

#### Supporto tecnico:

E-Mail: <a href="mailto:support@albogestoririfiuti.it">support@albogestoririfiuti.it</a>

Tel. 051 6316700

Dal lunedí al venerdí dalle ore 9.00 alle 13.00 e dalle 14.00 fino alle 17.00, giorni festivi esclusi.

# Passo 1

L'istanza di iscrizione è da compilare e spedire esclusivamente tramite il servizio **"Agest Telematico"** che è disponibile sul sito:

### http://www.albonazionalegestoriambientali.it/

primo accesso: Login -> imprese -> nuova impresa? e seguire le istruzioni del sistema

| 11 洪 🔲 🚺                                                                                                    | Lingua corrente: 📘                                                                                                    |                                                                                                    | Lingua corrente:                     |
|----------------------------------------------------------------------------------------------------|----------------------------------------------------------------------------------------------------|----------------------------------------------------------------------------------------------------|--------------------------------------|
| Ministero dell'Ambiente e della Tutela del Territorio e del Mare                                                                                                    | GESTORI AMBIENTALI                                                                                                    | Ministero dell'Ambiente e della Tutela del Territorio e del Mare                                                                                                    |                                      |
| Home     Benvenuti nel sito dell'Albo Nazionale Gestori Ambient     Nel sito sono disponibili le informazioni sull'organizzazione dell'Albo, le procedure di iscrizione, la n                                                                                                    | studi Incaricati ali Responsabili Tecnici Assistenza ormativa vigente e i sogge v scruce                                               | LOGIN IMPRESA                                                                                                    | Assistenza 🔕                         |
| L'Albo nazionale gestori ambientali è stato istituito dal D.Lgs 152/06 e succede all'Albo nazionale gestori rifiuti di<br>presso il Ministero dell'Ambiente e della Tutela del Territorio e del Mare ed è articolato in un Comitato Nazionale,<br>in Sezioni regionali e provinciali, con sede presso le Camere di commercio dei capoluoghi di regione e delle provi<br>Il Comitato Nazionale e le Sezioni regionali e provinciali sono interconnessi dalla rete telematica delle Camere di com | ciplinato dal D.Lgs 22/97. E' costituito<br>con sede presso il medesimo Ministero, e<br>ne autonome di Trento e Bolzano.<br>commercio. | ● Impresa italiana ○ Impresa stran                                                                                                    | niera                                |
|                                                                                                    |                                                                                                    | Codice fiscale impresa<br>Password<br>Login                                                                                                    |                                      |
|                                                                                                    |                                                                                                    | 2 Password dimenticata? Nuova impresa? Clico                                                                                                    | a qui                                |
|                                                                                                    |                                                                                                    | Ministero dell'Ambiente e della tutela del territorio e del mare - Albo Nazionale Gestori Ambientali<br>Partita IVA: 97327160582 - Codice fiscale: 97047140583 Via Cristoforo Colombo, 44 - 00147 Roma | www.ecocerved.it<br>webmaster v.1.72 |

oppure, se si tratta di una reiscrizione, fare semplicemente l'accesso tramite "Login -> imprese".

# Passo 2

## Creazione dell'istanza di iscrizione

Eseguire l'accesso all'area riservata dell'impresa tramite la password ottenuta:

http://www.albonazionalegestoriambientali.it/Impresa/Login.aspx

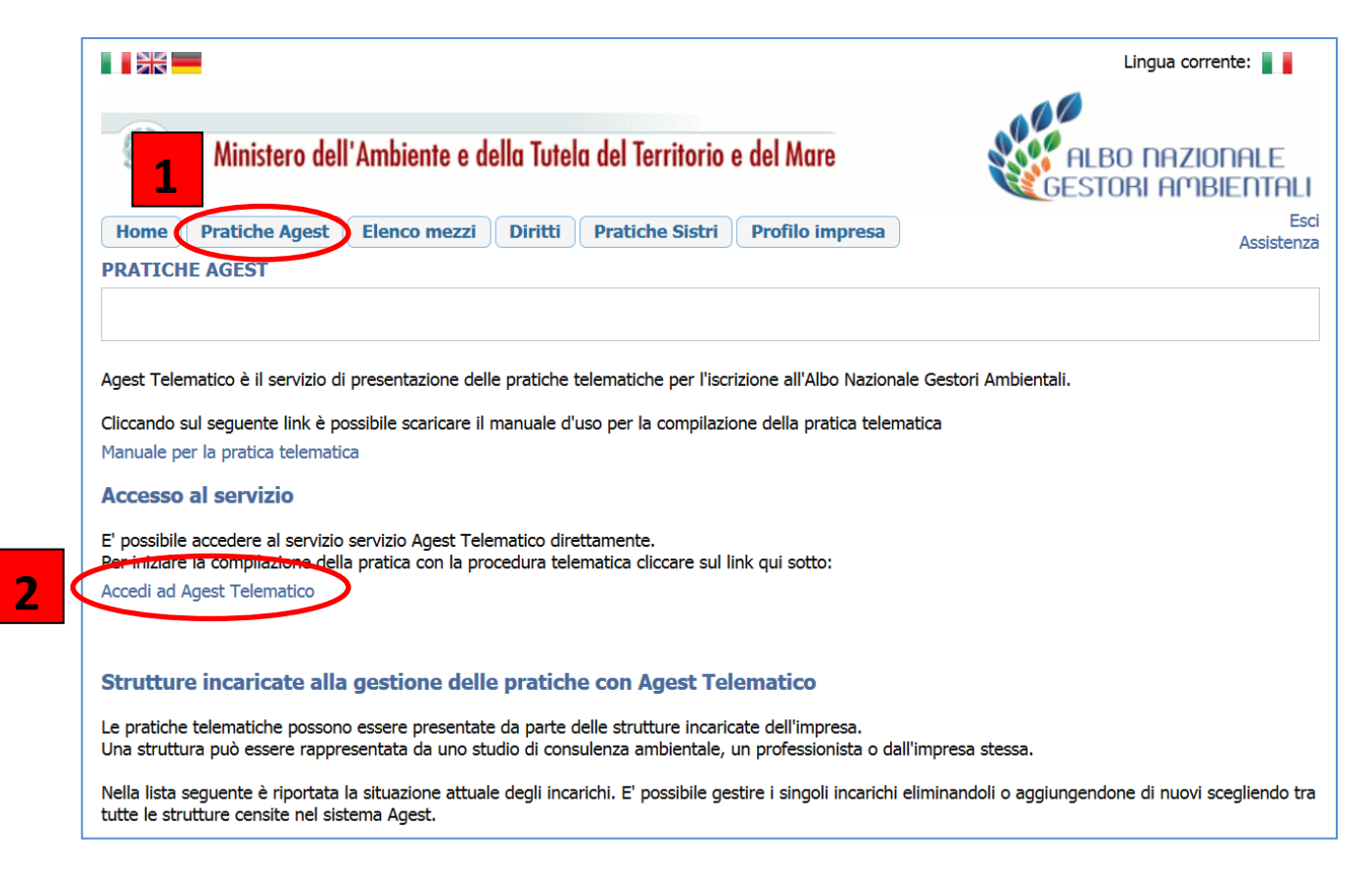

Sulla **"Scrivania impresa**" è possibile creare una nuova istanza cliccando sul LINK **"Iscrizione/Modifica/Cancellazione"** 

| Lista imprese                                     | Impresa TS00000       |                          |                     |                 |
|---------------------------------------------------|-----------------------|--------------------------|---------------------|-----------------|
| Impresa<br>Posizione attuale <u>Scrivania imp</u> | resa                  |                          |                     |                 |
| Utente corrente                                   |                       | Stato corrente istanza   |                     |                 |
| ltente collegato:<br>Nome utente:<br>Struttura:   | N                     | essuna istanza telematio | a in corso          |                 |
| Anagrafica dell'impresa                           |                       | Crea una nuova ista      | nza:                |                 |
| Identificativo<br>impresa:                        |                       | Scrizione/Mod            | ifica/Cancellazione | $\leq$          |
| Numero<br>iscrizione:                             |                       | 🧭 Rinnovo                |                     |                 |
| Altri servizi                                     |                       |                          |                     |                 |
| (i) Istanze inviate/richieste integraz            | ioni                  |                          |                     |                 |
| 🕕 Va all'area pagamenti dell'impres               | a                     |                          |                     |                 |
| Va all'area dei provvedimenti per                 | l'impresa             |                          |                     |                 |
| Categoria                                         | Stato a provvedimento | Data inizio              | Data scadenza       | Azione in corso |
|                                                   |                       |                          |                     |                 |

procedere con "iscrizione ad una nuova categoria" e scegliere "2-bis":

| Sezioni da gestire    |                        |                                                                                               | Stato corrente istanza                                                                                       |                       |
|-----------------------|------------------------|-----------------------------------------------------------------------------------------------|----------------------------------------------------------------------------------------------------|-----------------------|
| ×                     | Anag                   | grafica dell'impresa                                                                          | Istanza telematica in corso creata il 18/07/2018                                                             |                       |
| C                     | Lega                   | li rappresentanti                                                                             | Informazioni generali                                                                                        |                       |
|                       | Alleg                  | jati all'istanza                                                                              | Il campo numero addetti non sono stati specificati.<br>Accedere alla sezione "Anagrafica" per l'inserimento. |                       |
|                       | Resp                   | oonsahili tecnici                                                                             | Nell'istanza corrente non è stata richiesta nessuna modifica.                                                |                       |
|                       | Is                     | crizione ad una nuova categoria                                                               | ×                                                                                                    |                       |
|                       | )                      | Categoria                                                                                     | Classe                                                                                                    |                       |
|                       | 1                      |                                                                                               |                                                                                                    |                       |
|                       | 1                      | <br>1 Comma 10                                                                                |                                                                                                    |                       |
|                       | 1                      | 2-bis                                                                                         |                                                                                                    |                       |
|                       |                        | 4 Ordinaria                                                                                   | Conferma                                                                                                    |                       |
| State della pratica   |                        | 4-bis<br>5 Ordinaria                                                                          | Conterna                                                                                                    |                       |
| Stato della pratica   |                        | 8 Ordinaria<br>9 Ordinaria                                                                    |                                                                                                    |                       |
| ×                     | State                  | 10A Ordinaria                                                                                 |                                                                                                    |                       |
|                       |                        | 10B Ordinaria                                                                                 |                                                                                                    |                       |
| Categoria             | Classe                 | Stato attuale                                                                                 | Azione richiesta                                                                                             | Azioni                |
| 1 ord                 | F                      | Cancellata                                                                                    |                                                                                                    |                       |
| 6 sem                 | Α                      | Scaduta                                                                                       |                                                                                                    |                       |
| 前 Elimina l'istan:    | za                     |                                                                                               | Iscrizione ad una nuova     Consolida l'is                                                                   | categoria<br>stanza 🛞 |
| Ministero<br>© Ecocer | dell'Ambi<br>ved Scarl | iente e della Tutela del Territorio e del Ma<br>  - Partita IVA : 04527551008 - Tutti i dirit | rre - Albo Nazionale Gestori Ambientali<br>ti sono riservati - Versione: 3.61 Ter                            | chnical Credi         |

L'istanza è suddivisa essenzialmente in 4 parti che devono essere elaborate:

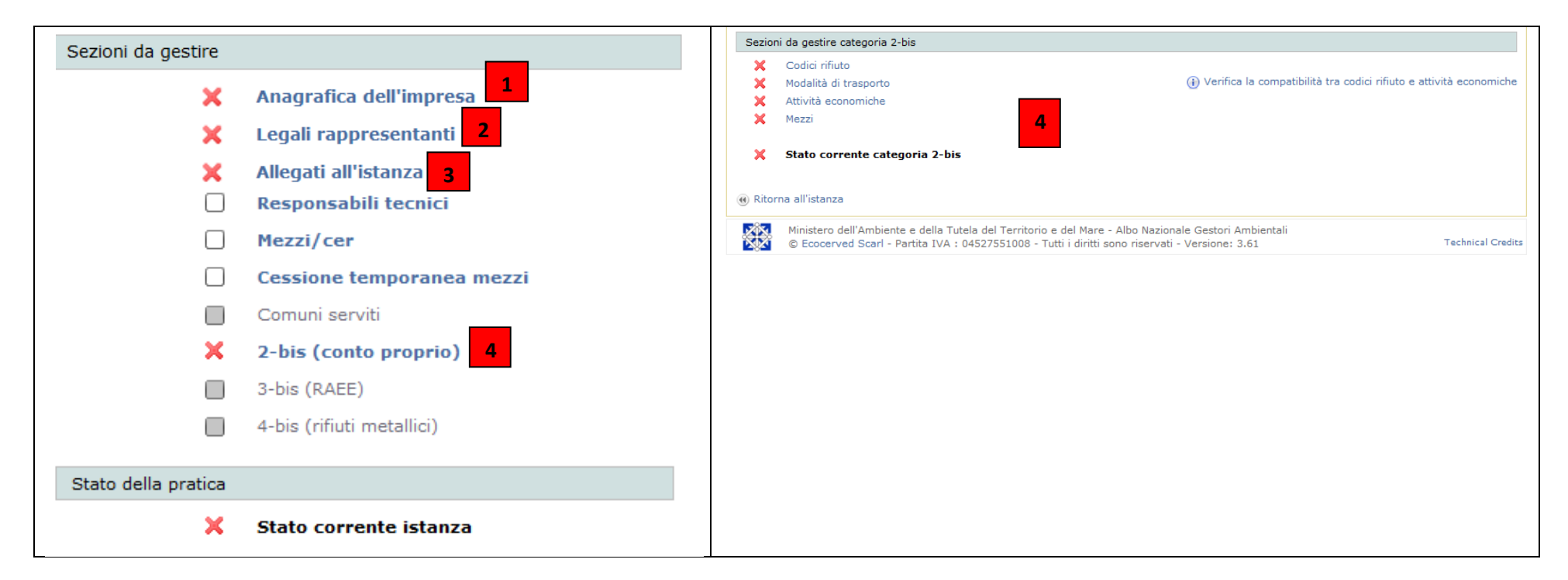

## Parte 1 e 2 – dati anagrafici e legali rappresentanti:

I dati anagrafici dell'impresa e i dati dei legali rappresentanti già presenti nel sistema devono essere controllati ed eventualmente aggiornati. Ogni modifica o inserimento nel sistema deve sempre essere confermata tramite "conferma".

#### Parte 4 – 2-bis (conto proprio):

Per gestire la categoria 2-bis è necessario cliccare sul pulsante "2-bis (conto proprio)" che apre una pagina nuovamente divisa in 4 sezioni: **codici rifiuto**, **modalità di trasporto**, **attività economiche** e **mezzi**. Selezionando "codici rifiuto" si accede alla griglia di inserimento dei CER.

L'inserimento dei **codici CER** è finalizzato cliccando il tasto "salva e chiudi".

| 01 00 00 | 01 01 00 | 01.01.01  | 01.01.02  |           |           |           |           |           |           |          |                                                                |
|----------|----------|-----------|-----------|-----------|-----------|-----------|-----------|-----------|-----------|----------|----------------------------------------------------------------|
| 01.00.00 | 01.02.00 | 01.02.048 | 01.02.058 | 01.02.06  |           | 01.02.08  | 01.02.09  |           | 01 02 99  |          | Azioni                                                         |
|          | 01 04 00 | 01.04.07* | 01.04.08  | 01.04.09  | 01 04 10  | 01.04.11  | 01.04.12  | 01 04 13  | 01.04.99  |          | O Info                                                         |
|          | 01.05.00 | 01.05.04  | 01.05.05* | 01.05.06* | 01.05.07  | 01.05.08  | 01.05.99  | 01101110  | 01101100  |          | Inserisci                                                      |
| 02.00.00 | 02.01.00 | 02.01.01  | 02.01.02  | 02.01.03  | 02.01.04  | 02.01.06  | 02.01.07  | 02.01.08* | 02.01.09  | 02.01.10 | Cancella                                                       |
|          |          | 02.01.99  |           |           |           |           |           |           |           |          | C Annula                                                       |
|          | 02.02.00 | 02.02.01  | 02.02.02  | 02.02.03  | 02.02.04  | 02.02.99  |           |           |           |          | Salva e chiudi                                                 |
|          | 02.03.00 | 02.03.01  | 02.03.02  | 02.03.03  | 02.03.04  | 02.03.05  | 02.03.99  |           |           |          | _                                                              |
|          | 02.04.00 | 02.04.01  | 02.04.02  | 02.04.03  | 02.04.99  |           |           |           |           |          | Selezione stati fisio                                          |
|          | 02.05.00 | 02.05.01  | 02.05.02  | 02.05.99  |           |           |           |           |           |          | Solido non polveru                                             |
|          | 02.06.00 | 02.06.01  | 02.06.02  | 02.06.03  | 02.06.99  |           |           |           |           |          | Solido polverulent                                             |
|          | 02.07.00 | 02.07.01  | 02.07.02  | 02.07.03  | 02.07.04  | 02.07.05  | 02.07.99  |           |           |          | Fangoso palabile                                               |
| 03.00.00 | 03.01.00 | 03.01.01  | 03.01.04* | 03.01.05  | 03.01.99  |           |           |           |           |          | Liquido                                                        |
|          | 03.02.00 | 03.02.01* | 03.02.02* | 03.02.03* | 03.02.04* | 03.02.05* | 03.02.99  |           |           |          | Filtri con poricologi                                          |
|          | 03.03.00 | 03.03.01  | 03.03.02  | 03.03.05  | 03.03.07  | 03.03.08  | 03.03.09  | 03.03.10  | 03.03.11  | 03.03.99 |                                                                |
| 04.00.00 | 04.01.00 | 04.01.01  | 04.01.02  | 04.01.03* | 04.01.04  | 04.01.05  | 04.01.06  | 04.01.07  | 04.01.08  | 04.01.09 | Solo paricologi                                                |
|          |          | 04.01.99  |           |           |           |           |           |           |           |          | <ul> <li>Solo pericolosi</li> <li>Solo pon pericolo</li> </ul> |
|          | 04.02.00 | 04.02.09  | 04.02.10  | 04.02.14* | 04.02.15  | 04.02.16* | 04.02.17  | 04.02.19* | 04.02.20  | 04.02.21 | S Bolo non pancolo                                             |
|          |          | 04.02.22  | 04.02.99  |           |           |           |           |           |           |          |                                                                |
| 05.00.00 | 05.01.00 | 05.01.02* | 05.01.03* | 05.01.04* | 05.01.05* | 05.01.06* | 05.01.07* | 05.01.08* | 05.01.09* | 05.01.10 |                                                                |
|          |          | 05.01.11* | 05.01.12* | 05.01.13  | 05.01.14  | 05.01.15* | 05.01.16  | 05.01.17  | 05.01.99  |          |                                                                |
|          | 05.06.00 | 05.06.01* | 05.06.03* | 05.06.04  | 05.06.99  |           |           |           |           |          |                                                                |
|          | 05.07.00 | 05.07.01* | 05.07.02  | 05.07.99  |           |           |           |           |           |          |                                                                |
| 06.00.00 | 06.01.00 | 06.01.01* | 06.01.02* | 06.01.03* | 06.01.04* | 06.01.05* | 06.01.06* | 06.01.99  |           |          |                                                                |
|          | 06.02.00 | 06.02.01* | 06.02.03* | 06.02.04* | 06.02.05* | 06.02.99  |           |           |           |          |                                                                |
|          | 06.03.00 | 06.03.11* | 06.03.13* | 06.03.14  | 06.03.15* | 06.03.16  | 06.03.99  |           |           |          |                                                                |
|          | 06.04.00 | 06.04.03* | 06.04.04* | 06.04.05* | 06.04.99  |           |           |           |           |          |                                                                |
|          | 06.05.00 | 06.05.02* | 06.05.03  |           |           |           |           |           |           |          |                                                                |

| Le <b>modalità di trasporto</b> sono inserite scegliendo | Modalità di trasporto |          |                                     |            |           |
|----------------------------------------------------------|-----------------------|----------|-------------------------------------|------------|-----------|
| una o niù onzioni presenti in griglia e confermando      | Alla rinfusa          | In colli | Con veicolo per trasporto specifico |            |           |
| transite "as a famos"                                    |                       |          |                                     | 🧭 Conferma | 😵 Annulla |
| tramite "conferma".                                      | Ritorna all'istanza   |          |                                     |            |           |

| Le attività economiche si dividono in descrittiva  | At |
|----------------------------------------------------|----|
| e codificate; segnalare almeno l'attività          | AU |
| descrittiva come risulta dalla visura del registro |    |
| imprese.                                           |    |

| TOTRASPORTO MERCI PI | ER C/O TERZI |                              |               | 📝 Mod            | fica |
|----------------------|--------------|------------------------------|---------------|------------------|------|
| Attività econom      | iche         | Descrizione                  | Stato attuale | Azione richiesta |      |
| 49.41                |              | Trasporto di merci su strada |               |                  |      |

Cliccare su "nuovo mezzo", inserire i dati dei mezzi ed associare ai mezzi la categoria 2bis.

| Targa                                                    | Tipo mezzo                       | ×                                                                                                    |
|----------------------------------------------------------|----------------------------------|----------------------------------------------------------------------------------------------------|
| RA12354                                                  | Autocarro 💌                      |                                                                                                    |
| Telaio                                                   | Sotto tipo                       | Targa         Tipo mezzo         Stato attuale         Azione richiesta         > Filtri sui mezzi                                                                                                    |
| WMF000F132KL52                                           | 🗸                                | RA12354 Autocarro 🕕 Inserimento                                                                                                    |
| Titolo di disponibilità del mezzo Proprietà dell'impresa | Descrizione                      | Totale mezzl: 1 Filtri di ricerca attivi                                                                                                    |
| Scadenza titolo di disponibilità/contratto (gg/mm/aaaa)  | Mezzo con licenza d'uso proprio  | <ul> <li>Nuovo mezzo</li> <li>Visualizza/Modifica dettaglio mezzo</li> <li>Atto notorio su mezzi</li> <li>Duplica dati mezzo</li> <li>Annulla richieste</li> <li>Nessuna categoria è associata a questo mezzo</li> </ul> |
| Atto notorio                                             | Tipo CER per cat. 2 bis<br>Tutti | 1                                                                                                    |
| Profili art. 8 comma 2                                   |                                  | Secore al mezzo                                                                                                    |
| Profilo 2-bis Profilo 3-bis                              | •                                |                                                                                                    |
| Caratteristiche                                          | Modifica profil                  |                                                                                                    |
| Materiali pareti                                         | Ribaltamento                     |                                                                                                    |
| Copertura                                                | Fenditure                        | Ritorna all'istanza                                                                                                    |
| Massa (t) Portata (t) Tara (t)<br>0.350                  | Spessore Altezza sponde Adr      | Targa     Tipo mezzo     Stato attuale     Azione richiesta     > Filtri sui mezzi                                                                                                    |
|                                                          |                                  | Associa categoria al mezzo x rie del mezzo                                                                                                    |
| Note                                                     |                                  | Totale mezzi: 1                                                                                                    |
|                                                          |                                  | 🚯 Nuovo mezzo 😥 Vie                                                                                                    |
|                                                          |                                  | Atto notorio su mezzi                                                                                                    |
|                                                          | Conferma                         | Conferma Annulla                                                                                                    |
|                                                          | 😯 🔀 Annulla                      |                                                                                                    |
| - OF Taxan al manuf                                      |                                  |                                                                                                    |

#### Parte 3 – allegati all'istanza

7

Prima dell'invio dell'istanza è necessario allegare

- la dichiarazione sostitutiva dell'atto di notorietà attestante la non sussistenza delle cause di divieto, di decadenza o di sospensione di cui all'art. 67 del Dlgs 6 settembre 2011, n. 159 (normativa antimafia),
- fotocopia di un documento di identità in corso di validità del titolare/legale rappresentante dell'impresa che presenta la domanda di iscrizione,

- copie fronte/retro delle carte di circolazione,
- qualora i veicoli non siano di proprietà dell'impresa o tenuti in usufrutto o in leasing (tali forme di disponibilità sono annotate sulle carte di circolazione), copia/e dei contratti di acquisto con patto di riservato dominio o di locazione senza conducente o di comodato senza conducente. Per le forme di disponibilità "usufrutto" e "leasing", le copie dei relativi contratti devono essere presentate solamente nel caso in cui l'impresa non disponga ancora delle carte di circolazione definitive dei veicoli. La circolare del <u>Comitato Nazionale dell'Albo nazionale gestori ambientali prot. n. 995 del 9 settembre 2013</u> informa in modo dettagliato sui titoli di disponibilità dei veicoli ai fini dell'iscrizione all'Albo. Nel caso di veicoli di m.c.p.c. inferiore o uguale a 6 tonnellate immatricolati per uso proprio in comodato per uso proprio, il contratto, con durata superiore a 30 gg, deve essere trascritto sulla carta di circolazione.

Cliccando su "stato" e "inserisci altro allegato" si apre una finestra per la ricerca dei file, selezionare il file compilato e firmato e la/le copia/e dei documenti di riconoscimento ed effettuare l'upload tramite "conferma".

| Impresa<br>Posizione attuale Istanza in corso - <u>Al</u> | egati all'istanza |       |            |                   |
|-----------------------------------------------------------|-------------------|-------|------------|-------------------|
|                                                           |                   | Cerca | Allegati p | er pagina 20      |
| Tipo documento                                            | Entità            | Info  | Stato      | Multi             |
| Autodichiarazione antimafia (allegato B)                  | Istanza           |       | ×          |                   |
| Certificazione Emas ISO                                   | Istanza           |       |            |                   |
| Certificazione Emas (Cat. 9, 10)                          | Istanza           |       |            |                   |
| Ritorna all'istanza                                       |                   |       | ()) Inseri | isci altro allega |

Una volta terminato l'inserimento dati e l'upload della documentazione richiesta, sulla schermata dell'istanza in corso le 4 parti risulteranno con i flag in verde e si può procedere al consolidamento dell'istanza:

|                                      | re                   |                               | Stato corrente istanza                                                         |      |
|--------------------------------------|----------------------|-------------------------------|--------------------------------------------------------------------------------|------|
|                                      | 🖉 🗛                  | agrafica dell'impresa         | Istanza telematica in corso creata il 23/07/2018                               |      |
|                                      | 🖌 Le                 | gali rappresentanti           | Informazioni generali                                                          |      |
|                                      | 🖌 💊                  | legati all'istanza            | Variazione anagrafica impresa.<br>Variazione anagrafica legale rappresentante. |      |
| (                                    | Re                   | esponsabili tecnici           | Inserimento nuovi mezzi.                                                       |      |
|                                      | 🥜 🛛 M                | ezzi/cer                      | Categoria 2-bis                                                                |      |
| (                                    | Ce                   | ssione temporanea mezzi       | Iscrizione in classe unica.                                                    |      |
| (                                    | Co                   | omuni serviti                 |                                                                                |      |
|                                      | 2-                   | bis (conto proprio)           |                                                                                |      |
| (                                    | 3-                   | bis (RAEE)                    |                                                                                |      |
| (                                    | 4-                   | bis (rifiuti metallici)       |                                                                                |      |
| Stato della prati                    | са                   |                               |                                                                                |      |
|                                      | 🖋 St                 | ato corrente istanza          |                                                                                |      |
|                                      |                      | se Stato attuale              | Azione richiesta                                                               | Azio |
| Categoria                            | Class                |                               |                                                                                |      |
| Categoria<br>1 ord                   | Clas:<br>F           | Cancellata                    |                                                                                |      |
| Categoria<br>1 ord<br>2 bis          | Clas:<br>F           | Cancellata                    | Iscrizione in classe unica                                                     | 2 1  |
| Categoria<br>1 ord<br>2 bis<br>6 sem | Class<br>F<br>A<br>A | Cancellata Cancellata Scaduta | Iscrizione in classe unica                                                     |      |

## Passo 3

### consolidamento istanza e invio

Le fasi del consolidamento consistono in 4 step, indicate e guidate dal sistema:

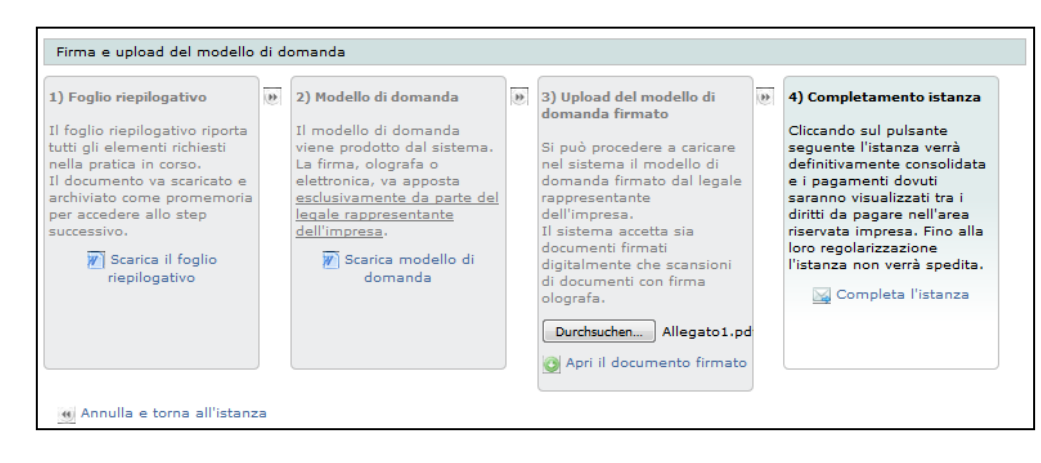

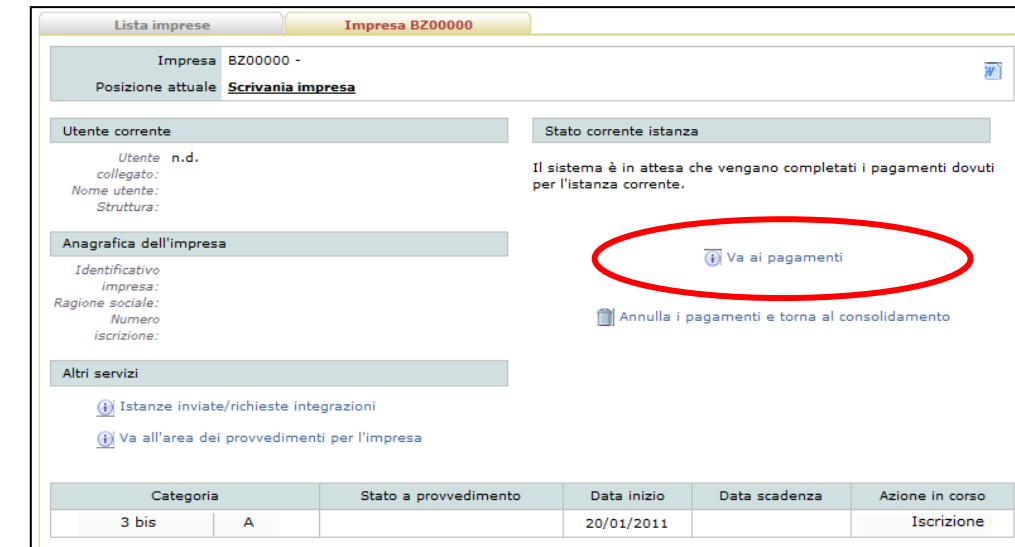

Portare a termine l'istanza attraverso il pagamento. Soltanto dopo l'avvenuto pagamento, l'istanza verrà inviata dal sistema 10 alla sezione provinciale di Bolzano!